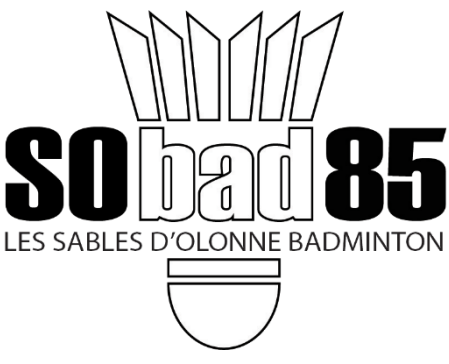

## Saison 2023-2024

## **GUIDE D'INSCRIPTION EN LIGNE**

## *I.* **Procédure d'inscription**

*Je n'ai jamais été licencié à la FFBad, au Sobad85 ou dans un autre clu,b par le passé et je souhaite prendre une licence pour la saison prochaine, cette procédure me concerne.* 

L'inscription est à présent possible de manière dématérialisée, en ligne sur le site <u>Adhésions - Sables d'Olonne</u> <u>Badminton 85 (ffbad.club) (https://adherer.ffbad.club/SOBAD85)</u>.

Complétez les différentes pages, ajoutez les pièces justificatives nécessaires. Votre dossier sera pris en compte par la Fédération Française de Badminton et transmis club, avec votre paiement et vos justificatifs. Le dossier ne sera validé qu'à réception du paiement.

En cas de difficultés, vous pouvez nous contacter par mail à <u>contact@sobad85.fr</u>.

## *I.* **Procédure de réinscription :**

J'étais licencié à la FFBad au Sobad85 ou dans un autre club par le passé et je souhaite prendre une licence pour la saison prochaine, cette procédure me concerne.

L'inscription est à présent possible de manière dématérialisée, en ligne sur le site MYFFBaD (https://myffbad.fr).

Cette inscription nécessite de connaître son numéro de licence (reçu par mail de la Fédération une saison précédente). Si vous ne le connaissez pas, vous pouvez le récupérer sur le site <u>MYFFBaD</u> en tapant votre nom et prénom dans la zone « Je recherche » et en sélectionnant un joueur.

Muni de votre numéro de licence, rendez-vous sur <u>MYFFBaD</u> (<u>https://myffbad.fr/connexion</u>) :

- Saisissez votre numéro de licence
- Saisissez votre mot de passe ou cliquez sur « Pas de mot de passe ou mot de passe oublié » et en
  - En cas de mot de passe oublié, un message de récupération vous est envoyé sur votre email déclaré les saisons précédentes
  - > Ouvrez ce message et cliquez sur le lien reçu.
  - > Saisissez un nouveau mot de passe et confirmez-le

• Une fois connecté à votre espace MyFFBaD, un message vous indique que vous pouvez renouveler votre licence. Cliquez sur le lien proposé ou allez dans le menu déroulant, en haut à gauche, « Bonjour Prénom » et cliquez sur Renouveler votre licence.

Corrigez et/ou complétez les informations du formulaire (plusieurs pages : certificat médical/questionnaire santé, assurance, honorabilité, droit à l'image, ...)

- Choisissez votre créneau
- Si nécessaire, demander la réduction tarifaire et joindre le justificatif associé
- Passez ensuite au paiement en cliquant sur suivant. Vous aurez le choix entre virement, chèque ou espèces.
- Cliquer sur « soumettre mon dossier » pour valider votre inscription

Votre dossier sera pris en compte par la Fédération Française de Badminton et transmis club, avec votre paiement et vos justificatifs. Le dossier ne sera validé qu'à réception du paiement.